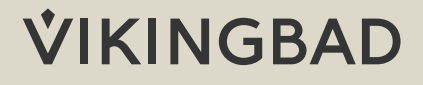

# OPPSTARTSGUIDE CONTROLMYSPA

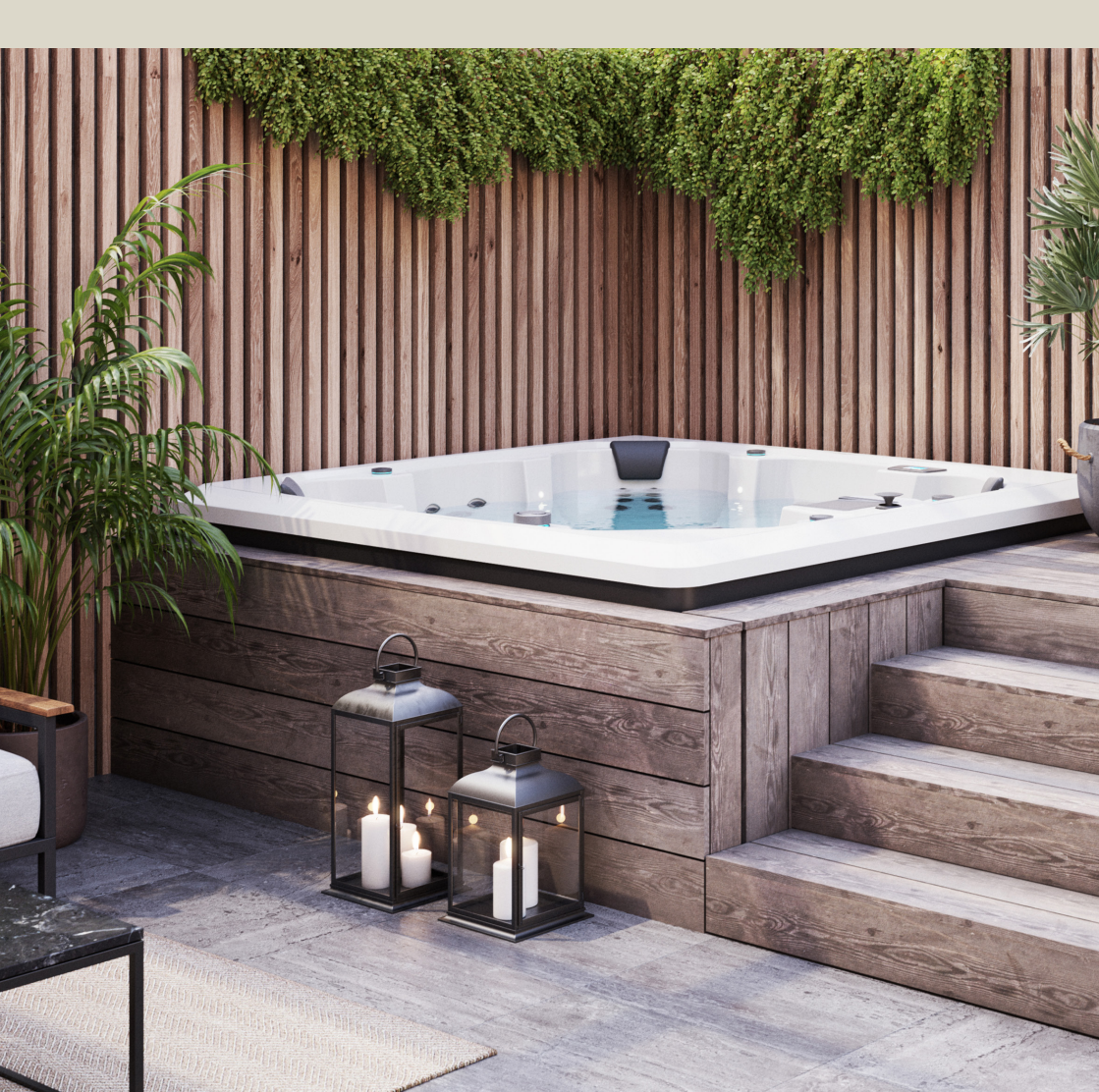

# ControlMySpa

ControlMySpa består av følgende deler:

- 1. En inne-modul og en spa-modul.
- 2. En webside.
- 3. En app for din smarttelefon.

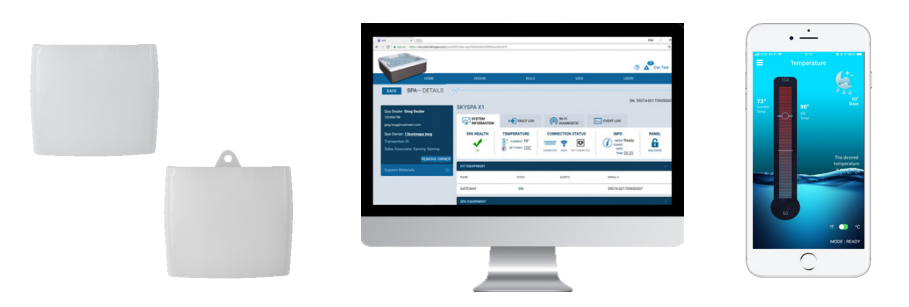

I forsendelsen med controlmyspa vil du finne følgende:

- 1. Eske med inne-modul og spa-modul
- 2. Brukermanual for installasjon og registrering
- 3. Splittkabel (Avhenger av utespamodell)

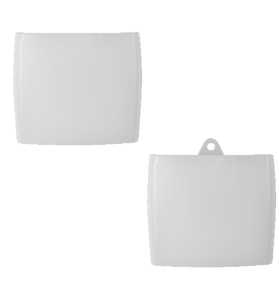

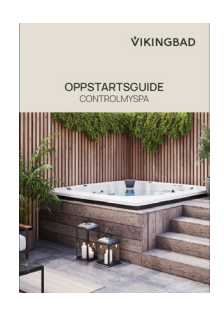

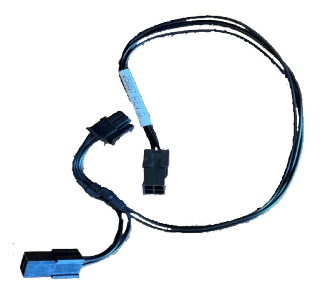

# Innhold i manual

| Kategori:                        | Side |
|----------------------------------|------|
| Installasjon av Spa modul        | 4    |
| Installasjon av ControlMySpa App | 6    |
| Installasjon av Inne modul       | 10   |
| Logg in på Control my Spa App    | 11   |

### CMS-Kode

For at ControlMySpa-appen skal bli koblet opp i mot riktig forhandler, krever systemet en CMS-Kode. Denne brukes under registrering av konto og gjør slik at Vikingbad lettere kan assistere ved feilsøking av badet.

OBS! Dette gir ikke Vikingbad muligheten til å kontrollere spaet

Vikingbad sin CMS-kode er: EMQ-40073

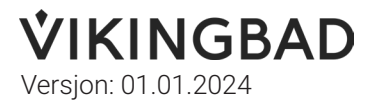

### Spa modul

#### Steg 1:

Forsikre deg om at strømmen til massasjebadet er skrudd av.

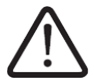

Alt arbeid med strøm må utføres av en godkjent installatør. Lokale og nasjonale forskrifter må følges til enhver tid.

#### Steg 2:

Forsikre deg om at kontrollsystemet er produsert av Balboa og er kompatibelt med Controll My Spa

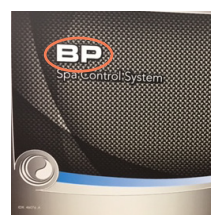

Powerpacken er markert med "BP".

Ikke alle kompatible systemer har dette merket, men de fleste.

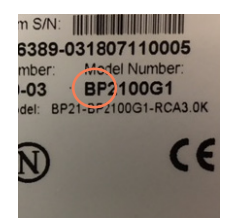

Modell- og serienummer starter med "BP".

Ikke alle kompatible systemer er merket slik, men de fleste.

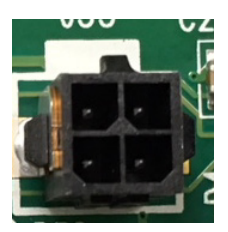

Hovedkortet har en firepins Molex hunntilkobling.

Det er kun BPsystemer som har denne koblingen.

#### Steg 3:

Bruk et stjerneskrujern for å løsne skruene i toppen av powerpacken.

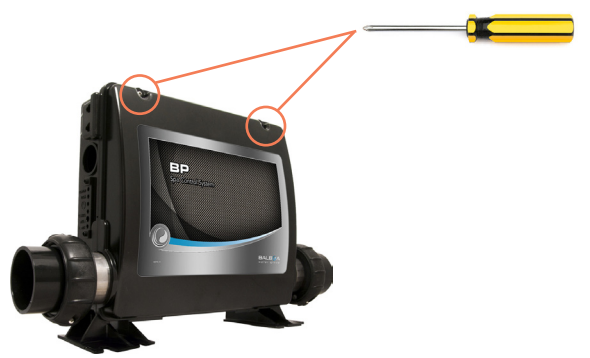

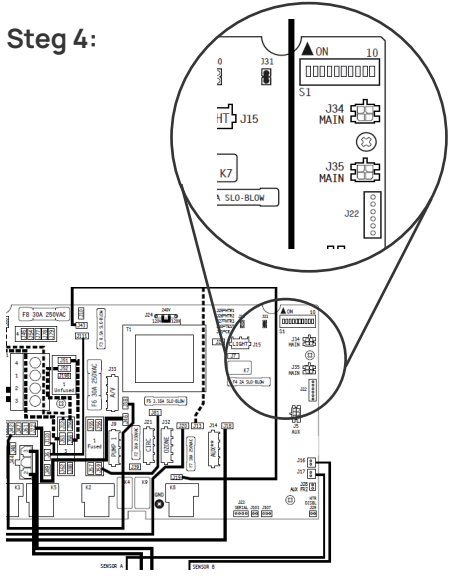

Koble ledningen fra spamodulen til hovedkortet. Se etter port "J34" eller "J35". Begge disse kan brukes.

For noen modeller, som har mer utstyr, vil det være nødvendig med en spiltkabel. Koble fra enten "J34" eller "J35" og sett splitten her. Koble Control my Spa og den ekstra kabelen til spiltteren.

Steg 5:

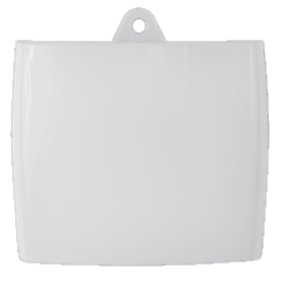

Monter spa-modulen så høyt som det lar seg gjøre i massasjebadet.

Om mulig, monter den på siden som vender mot inne-modulen.

Hvis det er problemer med dekning, kan modulen også installeres på utsiden av massasjebadet

#### Steg 6:

Bruk et stjerneskrujern for å stramme skruene i toppen av powerpacken. Skru på strømmen til massasjebadet igjen.

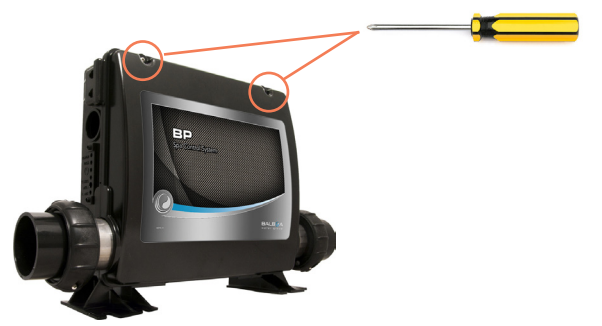

Control My Spa applikasjon

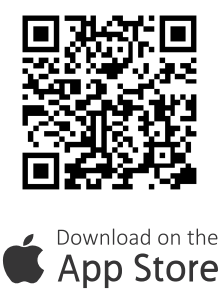

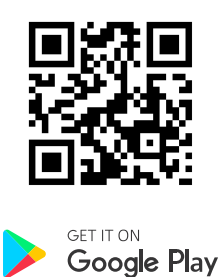

#### Steg 1:

Åpne ControlMySpa appen på din telefon og trykk på "Setup"

I neste vindu kontrollerer du at Bluetooth er på. Så trykker du "Next"

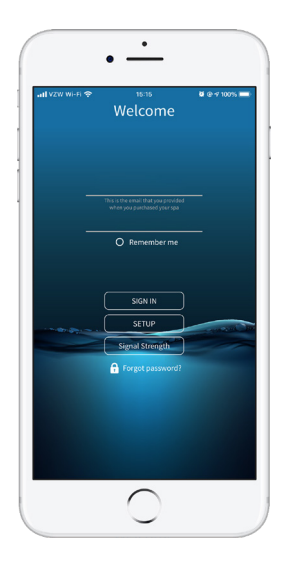

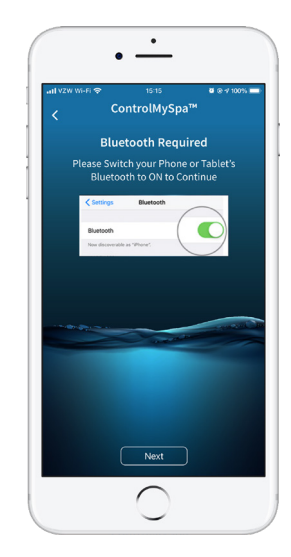

#### Steg 2:

Stå maksimum 3 meter i fra spaet og sørg for at strømmen er på. Trykk "Next". Etter noen sekunder vil du få beskjed om "New Spa Detected ". Kontroller seriernummer på spa-modulen og trykk "Yes"

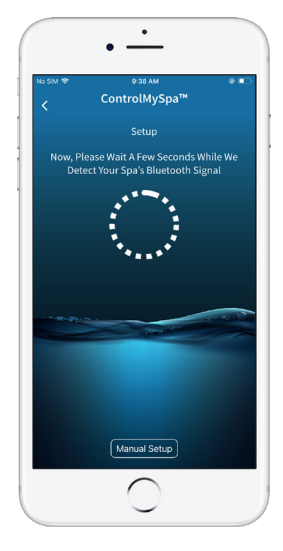

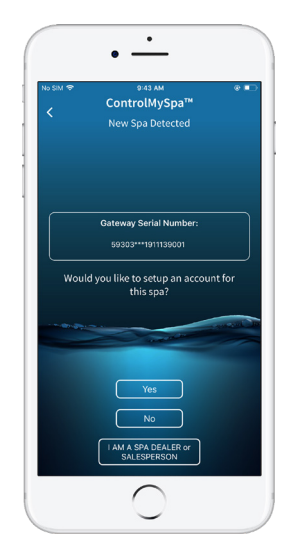

Hvis massasjebadet ikke kommer opp, lukk appen helt. Skru av og på strømmen til massasjebadet igjen og åpne appen på nytt.

#### Steg 3:

Fyll inn CMS koden. CMS koden for Vikingbad er: EMQ-40073. Trykk "Next".

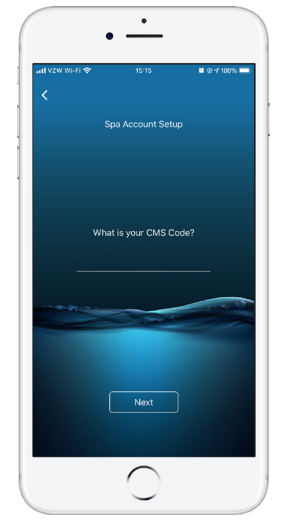

#### Steg 4:

Fyll inn navn og epost. trykk "Next".

Fyll inn adressen og telefonnummeret ditt. Trykk "Next".

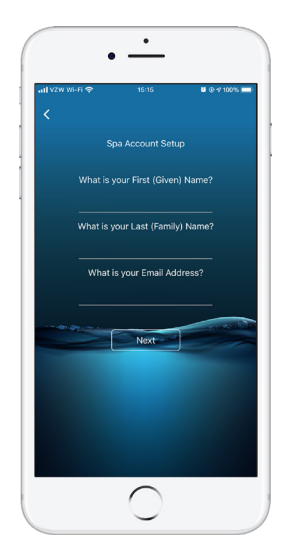

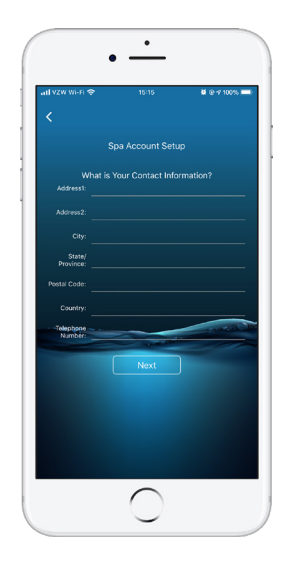

#### Steg 5:

Fyll inn ønsket passord. Trykk "Next".

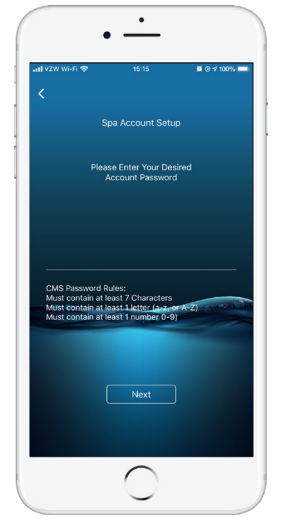

#### Steg 6:

Det kommer opp en oversikt over brukernavnet(epost) og passordet du har valgt. Dobbeltsjekk at dette er riktig. Trykk "Next". Da vil du få en bekreftelse om alt har blitt riktig, du er da klar for å logge inn. Trykk "Close"

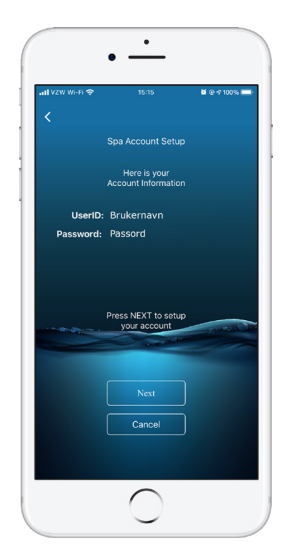

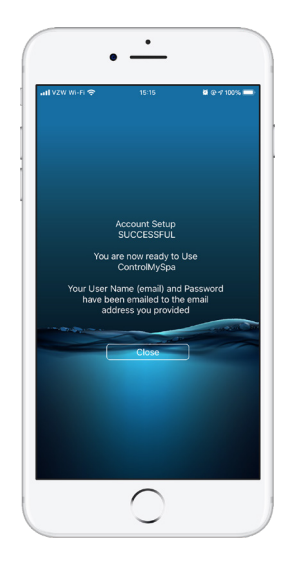

#### Inne-modul

#### Steg 1:

Koble den medfølgende nettverkskabelen mellom ruteren og hjem-modulen

#### Steg 2:

Koble strømadapteret først til hjemmodulen, så i kontakten.

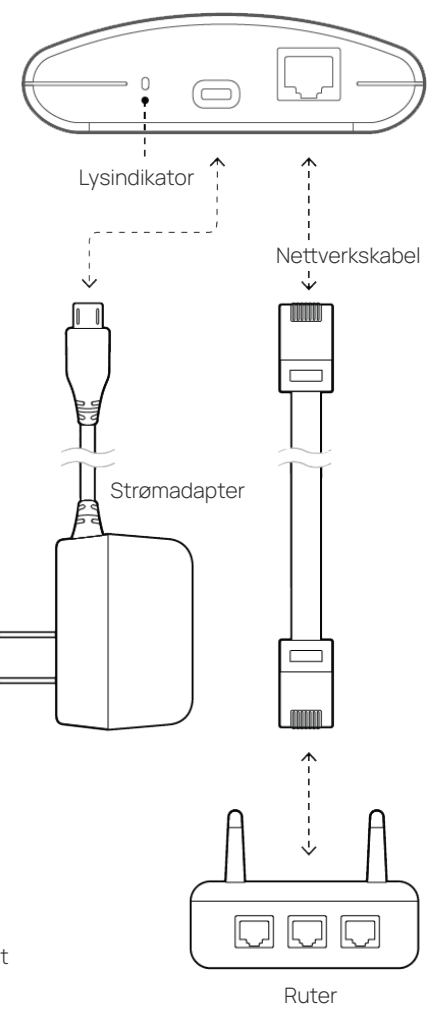

#### Lysforklaring:

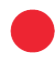

#### Rødt - fast.

Spa-modulen og inne-modulen er ikke koblet sammen

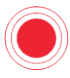

Rødt - blinkende.

Spa-modulen og inne-modulen er koblet sammen, men er ikke koblet til spaet.

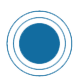

Blått - blinkende. Programmvaren oppdateres, ikke skru av enhentene.

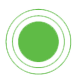

Grønt - blinkende. Spa modulen og hjem modulen er koblet til spaet, men har ikke internett.

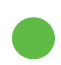

Grønt - fast. Alt er koblet til og fungerer.

### Logge inn

Når du har registrert kontoen din vil du få en epost fra Balboa med oppsummering av kontodetaljer.

Åpne appen og fyll inn brukernavn (epost) og valgt passord. Trykk "sign in".

Du er nå klar til og ta ibruk ControlMySpa.

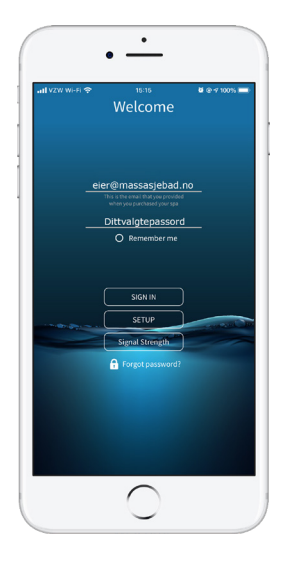

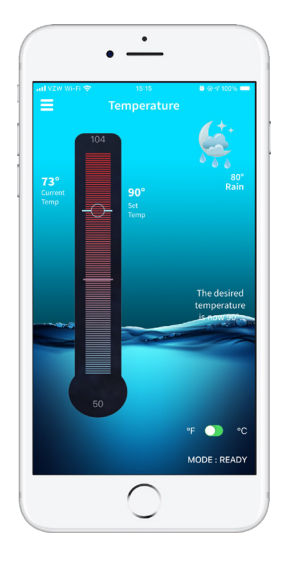

### **VIKINGBAD**

Østerskogen 35. 4879 Grimstad Tlf: 370 90 600 post@vikingbad.no vikingbad.no

FORHANDLER:

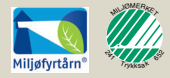

Sertifikat nr: 3822